# WSHFC Annual Bond Compliance Reports Preparation and Submission Instructions REPORTS DUE 01/7/2022

# PREPARE YOUR MATERIALS FOR SUBMISSION

• Utilize the *Certificate of Continuing Project Compliance* (CCPC - Part A) emailed with the annual report request letter.

### Prepare your resident certifications:

- Format each resident certification as a black and white PDF file.
- Each file should only contain the certification for one household. Do not combine multiple households into a single PDF file.
- Name each certification file with the unit number and the resident's last name. Examples: A105 Smith, 10 Jones, HB-4567 Green.
- Additional reporting forms are located at <a href="http://www.wshfc.org/managers/forms-bond.htm">http://www.wshfc.org/managers/forms-bond.htm</a>

If you have questions, please contact the <u>Portfolio Analyst</u> assigned to your property.

Thank you for your cooperation! Asset Management & Compliance Division Washington State Housing Finance Commission December 2021

## SUBMISSION INSTRUCTIONS ON THE FOLLOWING PAGE

## SUBMIT YOUR ANNUAL REPORT MATERIALS

### Submit materials electronically using our online portal: https://portal.wshfc.org/Forms/AMC-BondReport

#### **General Information:**

- Have all your report forms and resident certifications ready to go. Do not start filling in the submission form until you have everything you need. If you start the form and leave it inactive for too long, it will time out and you will have to start your submission all over again.
- All field names followed by a red asterisk are required. You won't be able to successfully submit your form if you skip any required fields.
- Note that every Upload section will display what file types are acceptable to attach. If you try attaching a file type that is not listed in the form, your report submission will fail.
- Re-click the portal link to fill in a fresh form for every property you are submitting. If you are using Google Chrome, you can just click the Refresh icon to the left of the URL to open a new, blank form.
- Once you've submitted a form, you can't redo the submission. Contact your Portfolio Analyst for guidance if you submitted any information by mistake or forgot any required forms.

#### **Step-by-step Instructions:**

Click on the **AMC-BondReport** link above; the submission form will open in your browser (it may take a moment to generate, we recommend using Google Chrome or Microsoft Edge as your internet browser):

| washington state<br>HOUSING FINANCE<br>COMMISSION                                                                                                    | Bond Annual Report Submission Asset Management & Compliance Division                        |  |  |  |  |
|----------------------------------------------------------------------------------------------------|---------------------------------------------------------------------------------------------|--|--|--|--|
| Submit all annual report materials for your property using this form. DO NOT START FILLING IN THIS FORM until you have all the documentation assembled to complete the submission. If you do not finish the submission process in one sitting, you will lose all your work and must fill in a new form from scratch. |                                                                                             |  |  |  |  |
| You must complete one form                                                                                                    | per property. ONCE SUBMITTED YOU CANNOT REDO SUBMISSION.                                    |  |  |  |  |
| For each project, scan each time for your annual report separately. For each Initial or recertification package, scan all the documents relating to that household into a single file, and include the unit number and household name in the file name. For example: <i>B108-Smith.pdf</i>                           |                                                                                             |  |  |  |  |
| The resident package should include the HEC, REA, any release forms, third party income and asset documents, Special Needs, Student or Miscellaneous forms as needed, -or- Self Certification.                                                                                                    |                                                                                             |  |  |  |  |
| Property Information                                                                                                    |                                                                                             |  |  |  |  |
| First Name*                                                                                                    |                                                                                             |  |  |  |  |
| Last Name*                                                                                                    |                                                                                             |  |  |  |  |
| Title*                                                                                                    |                                                                                             |  |  |  |  |
| Email Address *                                                                                                    | Enter the Email address for the person to contact if we have questions with the submission. |  |  |  |  |
|                                                                                                    |                                                                                             |  |  |  |  |

Type in your information in the first four fields. All information is required:

| The resident package should inc<br>Needs, Student or Miscellaneous | clude the HEC, REA, any release forms, third party income and asset documents, Special forms as needed, -or- Self Certification. |
|--------------------------------------------------------------------|----------------------------------------------------------------------------------------------------|
| Property Information                                               |                                                                                                    |
| First Name*                                                        | Mary                                                                                                    |
| Last Name*                                                         | Example                                                                                                    |
| Title*                                                             | Property Manager                                                                                                    |
| Email Address*                                                     | Enter the Email address for the person to contact if we have questions with the submission.           mary.example@aol.com       |
|                                                                    |                                                                                                    |

Click in the fifth field to open a drop-down list of all WSHFC Bond properties. The property list is in alphabetical order. Find your property name and click on it:

| Title*                     | Property Manager                                                                                                    |
|----------------------------|----------------------------------------------------------------------------------------------------|
| Email Address*             | Enter the Email address for the person to contact if we have questions with the submission.<br>mary.example@aol.com |
| Property Name, City, OID#* | Sunrise Court, Aberdeen, 90-05B                                                                                     |
| OID Number                 | 90-058                                                                                                    |
| WSHFC Portfolio Analyst    | Michael Soper 🗸                                                                                                    |
| Reporting Year*            | ×                                                                                                    |

When you've chosen your property, the form will pause for a few seconds and then autopopulate the next two fields to display the property's unique ID and the monitoring Portfolio Analyst:

|                        |                  | mary.example@aoi.com    |           |   |   |  |
|------------------------|------------------|-------------------------|-----------|---|---|--|
| Property Name, City, O | ID# <sup>*</sup> | Sunrise Court, Aberdeer | n, 90-05B |   | ~ |  |
| OID Number             |                  | 90-05B                  |           |   |   |  |
| WSHFC Portfolio Analy  | vst              | Michael Soper           |           | ~ |   |  |
| Reporting Year*        |                  | ~                       | ]         |   |   |  |
| Owner's Annual         | Reports          |                         |           |   |   |  |

In the next field, choose the reporting year, **2021**. If you need to submit materials for a different reporting year, please contact your property's Portfolio Analyst for more guidance.

| OID Number              | 90-05B         |   |  |
|-------------------------|----------------|---|--|
| WSHFC Portfolio Analyst | Michael Soper  | ~ |  |
| Reporting Year*         | 2021 🗸         |   |  |
| Owner's Annual Reports  |                |   |  |
|                         | · · · · · /a · |   |  |

In each section below, click the **Upload** button to upload the required documents. Note that each section lists the file types that are acceptable to attach. If you try attaching a file type that is not listed in the form, the upload will not be successful.

Per the instructions, do not consolidate your files using Adobe Acrobat's "PDF Portfolio" feature, since each document imported has to be its own individual file.

To upload multiple files in any section, re-click the Upload button to attach each subsequent file.

| v             | WSHFC Portfolio Analyst                                                                  | Michael Soper                                                                                                    |
|---------------|------------------------------------------------------------------------------------------|----------------------------------------------------------------------------------------------------|
| F             | Reporting Year*                                                                          | 2021 🗸                                                                                                    |
| (             | Owner's Annual Reports                                                                   |                                                                                                    |
| ۱<br><u>ع</u> | Multiple files can be uploaded into each<br>submit multiple files and will require a res | upload box (One report per file). <u>PDF Portfolios are not an acceptable way to</u><br>submission.                                                                                                    |
| F             | Resident Packages                                                                        | Include unit number and household name. Example: B108-Smith.pdf Upload Upload only pdf De resident package per file. PDF Portfolios are not an acceptable way to submit multiple files and will require a resubmission. |
| A             | Affirmative Marketing Report                                                             | Upload<br>Upload only pdf. PDF Portfolios not acceptable.                                                                                                    |
| E             | Bond Part A/CCPC                                                                         | Upload<br>Upload only pdf, doc, docx. PDF Portfolios not acceptable.                                                                                                    |
|               | Dand Dart D                                                                              |                                                                                                    |

Once you have attached all your compliance documents, you can sign and submit the form to the Commission:

| Multiple files can be uploaded ir<br>submit multiple files and will requ | nto each upload box (One report per file). <u>PD</u><br><u>uire a resubmission.</u>                                                                                                    | F Portfolios are not an                                                     | acceptable way to                  |
|--------------------------------------------------------------------------|----------------------------------------------------------------------------------------------------|-----------------------------------------------------------------------------|------------------------------------|
| Resident Packages                                                        | Include unit number and household name. Example: B105-Smi<br>Upload<br>A105 Green.pdf<br>A106 Jones.pdf<br>Upload only pdf. One resident package per file. PDF Portfolios<br>a resubmission. | th.pdf<br>33.82KB<br>33.82KB<br>are not an acceptable way to submit multipl | ×<br>×<br>e files and will require |
| Affirmative Marketing Report                                             | Upload<br>Bond compliance document-test.pdf<br>Upload only pdf. PDF Portfolios not acceptable.                                                                                               | 34.06KB                                                                     | ×                                  |
| Bond Part A/CCPC                                                         | Upload<br>Bond compliance document-test.pdf<br>Upload only pdf, doc, docx. PDF Portfolios not acceptable.                                                                                    | 34.06KB                                                                     | ×                                  |
| Bond Part B                                                              | Upload<br>Bond compliance document-test.pdf<br>Upload only pdf, xls, xlsx. PDF Portfolios not acceptable.                                                                                    | 34.06KB                                                                     | ×                                  |
| Other                                                                    | Upload<br>Bond compliance document-test.pdf<br>Upload only pdf, doc, docx                                                                                                    | 34.06KB                                                                     | ×                                  |
| Corrections - per PA instruction                                         | Contact the property's WSHFC Portfolio Analyst before submitt<br>Upload<br>Upload only pdf                                                                                                   | ing corrections.                                                            |                                    |
| Sign and Submit                                                          |                                                                                                    |                                                                             |                                    |
| Date                                                                     | Date will be captured on form submission                                                                                                    |                                                                             |                                    |
| Signature *                                                              | Sign                                                                                                    |                                                                             |                                    |
| Submit                                                                   |                                                                                                    | -                                                                           |                                    |

Click the "Sign" button (see "Signature" field above) and type your name in the "Type your name here" field:

| Multiple files can be uploa<br>submit multiple files and w | Sign Document       | X           | <u>acceptable way to</u>         |
|------------------------------------------------------------|---------------------|-------------|----------------------------------|
| Resident Packages                                          | Type Draw           |             | ×                                |
|                                                            | Type your name here | Style 👻     | X<br>iple files and will require |
| Affirmative Marketing Report                               |                     | _           | ×                                |
| Bond Part A/CCPC                                           |                     |             |                                  |
|                                                            |                     |             | ×                                |
| Bond Part B                                                |                     | Sign Cancel | ~                                |

Your name will appear in the large text box. Then click the green "Sign" button:

| Affirmative Mark Si                            | gn Document     | ×           |                   |  |
|------------------------------------------------|-----------------|-------------|-------------------|--|
| Income Averagii                                | ype Draw        |             |                   |  |
| Resident Packa                                 | Velissa Donahue | Style 👻     | <u>ن</u>          |  |
| (i.e. A105 Doe) into<br>Review, Post 15 Ann    |                 |             | al Tax Credit     |  |
| If you are submitting<br>submitting all requin | Metissa L       | Donahue     | to ensure you are |  |
| Select your report typ                         |                 |             |                   |  |
| On-Site Tax Credit     Do not submit any       |                 |             |                   |  |
| Sign and Submi                                 |                 | Sign Cancel |                   |  |

Your signature will appear in the "Signature" field on screen. Once that happens, you can click the blue "Submit" button:

| Sign and Submit    |                                                   |  |
|--------------------|---------------------------------------------------|--|
| Date               | Date and time will be captured on form submission |  |
| Reporting Year (?) | 2020                                              |  |
| Signature *        | Metissa Donahue 🗶                                 |  |
| Submit             |                                                   |  |

When you click "Submit" – if you do not have any errors preventing the submission – you will see a "Thank You" screen:

| Thank you!                                                                          |  |
|-------------------------------------------------------------------------------------|--|
| Your Tax Credit Report for Airway Pointe, Airway Heights, 04-06 has been submitted. |  |
| Powered by Laserfiche Forms                                                         |  |

This is your confirmation that your materials have been successfully submitted to the Commission. You do not need to do anything else. Commission staff will review your submission and follow up with you if they need corrections or additional documentation.